### INDEX

| 1. Safety Precautions and Warnings 3 |
|--------------------------------------|
| 2. Using the Scan Tool 5             |
| 2.1 Tool Description5                |
| 2.2 Specifications6                  |
| 2.3 Accessories Include 6            |
| 2.4 Product Troubleshooting 8        |
| 3. Software Function                 |
| 3.1 System Configuration 10          |
| 4. Diagnostics 13                    |
| 4.1 Read Trouble Code 16             |
| 4.2 Erasing Codes 18                 |
| 4.3 Read DataStream 19               |
| 4.4 Vehicle Information 20           |
| 4.5 Clear adaptation 21              |
| 4.6 Engine oil reset 23              |
| 5. Software update                   |

### Inhaltsverzeichnis

| 1. Sicherheitshinweise und Warnungen | 33 |
|--------------------------------------|----|
| 2. Verwendung des Scan-Tools         | 35 |
| 2.1 Beschreibungen des Werkzeugs     | 35 |
| 2.2 2 Spezifikationen                | 36 |
| 2.3 Das Zubehör umfasst              | 36 |
| 2.4 Mögliche Fehle                   | 38 |
| 3. Software-Funktion                 | 40 |
| 3.1 System-Konfiguration             | 41 |
| 4. Diagnose                          | 44 |
| 4.1 Fehlercode lesen                 | 47 |
| 4.2 Codes Löschen                    | 49 |
| 4.3 Datenstrom lesen                 | 50 |
| 4.4 Fahrzeuginformationen            | 51 |
| 4.5 Service Intervall zurücksetzten  | 52 |
| 4.6 Ölwechsel zurücksetzten          | 54 |
| 5. Software-Update                   | 56 |

1. Safety Precautions and Warnings

To prevent personal injury or damage to vehicles and/or the scan tool. Read this instruction manual first and observe the following safety precautions at a minimum whenever working on a vehicle.

• Always perform automotive testing in a safe environment.

• Wear safety eye protection that meets ANSI standards.

- Keep clothing, hair, hands, tools, test equipment, etc. Away from all moving or hot engine parts.
- Operate the vehicle in a well ventilated work area: Exhaust gases are poisonous.
- Put blocks in front of the drive wheels and never leave the vehicle unattended while running tests.
- Use extreme caution when working around the ignition coil, distributor cap, ignition wires and spark plugs. Theses components create hazardous voltages when the engine is running.
- NEUTRAL (for manual transmission) and make sure the sparking brake is engaged.
- Keep a fire extinguisher suitable for

3

gasoline/chemical/electrical fires nearby.

- Don't connect or disconnect any test equipment while the ignition is on or the engine is running.
- Keep the scan tool dry, clean, free from oil/water or grease. Use a mild detergent on a clean cloth to clean the outside of the scan tool, when necessary.

# 2. Using the Scan Tool

2.1 Tool Description

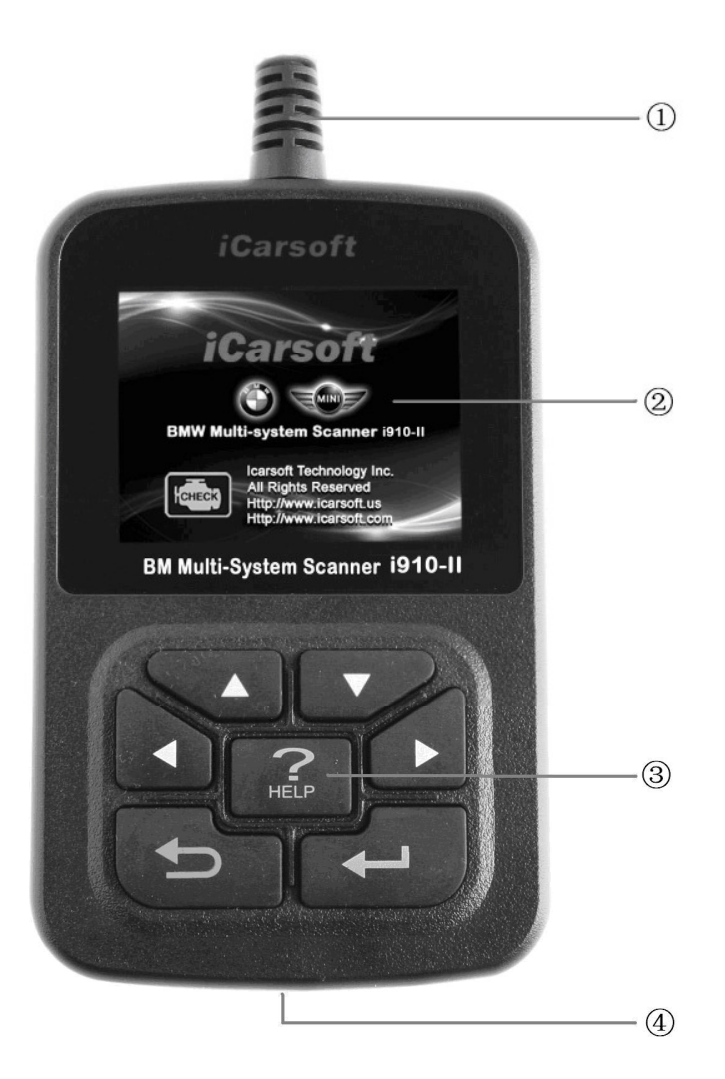

DLC -- Data Link Connector (DLC), Use to connect the scan tool to the vehicle;
 LCD DISPLAY -- Indicates test results. Color,

320 x 240 pixel display with contrast adjustment
③ KEY BROAD - include [▲][♥][◀][▶][←]]
[←] [HELP]
④ USB PORT -- Use to connect the scan tool to

(4) USB PORI -- Use to connect the scan tool to PC;

2.2 Specifications

A) Display: Color, 320 x 240 pixel display with contrast adjustment

- B) Operation Temperature: -20 °C -75 °C
- C) Storage Temperature: -40 °C -- 120 °C
- **D)** Power: 8V -- 24V
- E) Dimensions:

| Length | Width | Height |
|--------|-------|--------|
| 135mm  | 85mm  | 26mm   |

F) Weight Net Weight: 250 g Gross Weight: 450 g

# 2.3 Accessories Include

- A) User's Manual Instructions on tool operations.
- B) USB Cable Used to upgrade the scan tool.

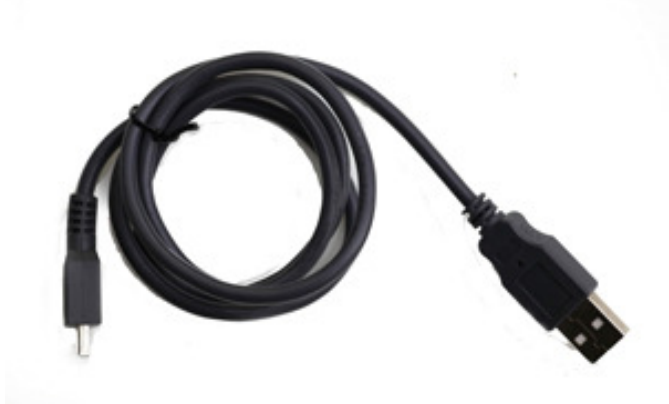

- C) CD save the update tool and user' s manual.
- D) Optional accessories OBD-16 to BMW-20 Socket - use test the car of BMW made before 2000

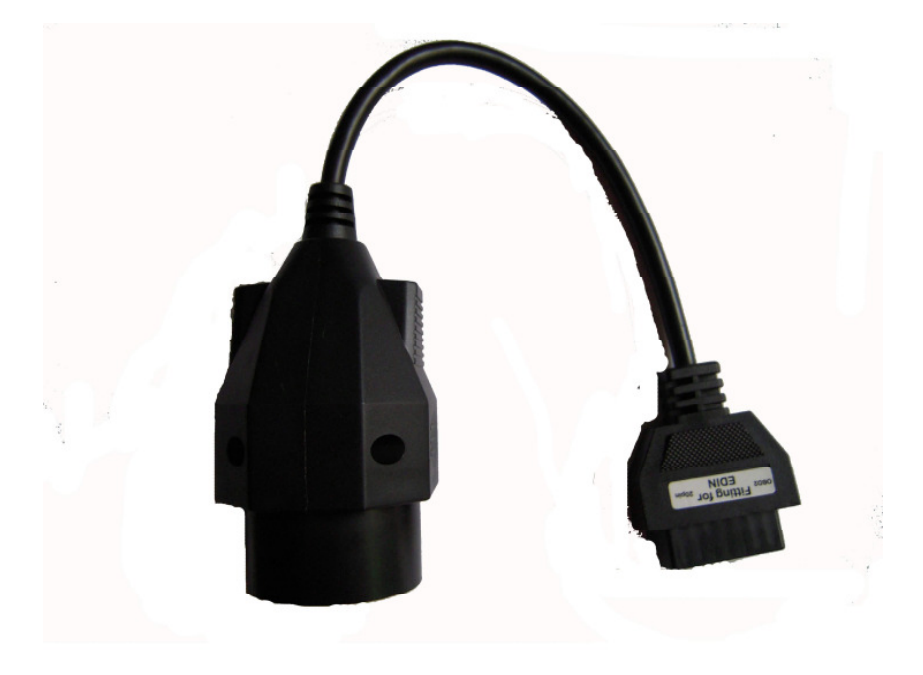

# 2.4 Product Troubleshooting Vehicle Linking Error

A communication error occurs if the scan tool fails to communicate with the vehicle's ECU (Engine Control Unit). You need to do the following to check up:

- A) Verify that the ignition is ON;
- B) Check if the scan tool' s OBD II connector
- is securely connected to the vehicle' s DLC;
- C) Verify that the vehicle is OBD2 compliant;
- D) Turn the ignition off and wait for about 10 seconds. Turn the
- E) Ignition back to on and continue the testing.
- F) Verify the control module is not defective

### Scan tool doesn't power up

If the scan tool won't power up or operates incorrectly in any other way, you need to do the following to check up:

A) Check if the scan tool' s OBD II connector

- is securely connected to the vehicle' s DLC;
- B) Check if the DLC pins are bent or broken.
- Clean the DLC pins if necessary.
- C) Check vehicle battery to make sure it is still good with at least 8.0 volts.

- 3. Software Function CATION: Don't connect or disconnect any test equipment with ignition on or engine running.
  - 1) Turn the ignition off.
  - 2) Locate the vehicle's 16-pin Data Link Connector (DLC)
  - Plug into the scan tool cable connector to the vehicle's DLC , the scan tool will be light. As shown
  - 4) Turn the ignition on. Engine can be off or running

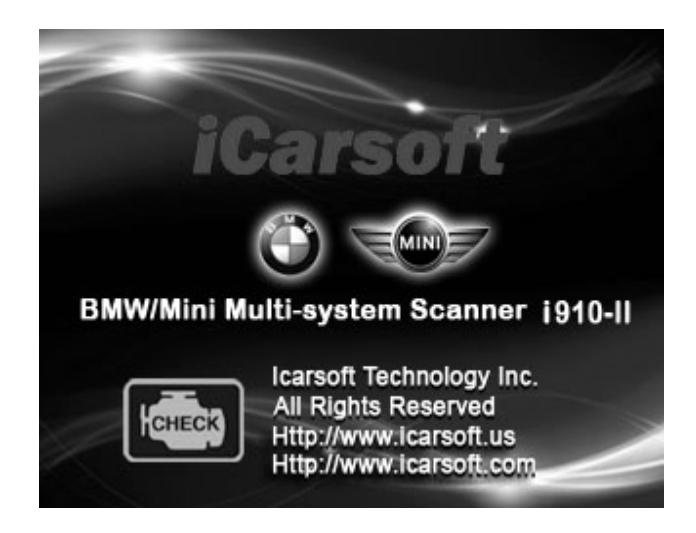

5) Press any key to enter Main Menu.

|          | MENU      |      |
|----------|-----------|------|
| DIAGNOSE | 3         |      |
| SYSTEM C | ONFIGURAT | ION  |
| - · ·    |           |      |
|          |           |      |
| n n      |           |      |
|          |           |      |
| OK       | 1/1       | BACK |

USE the key  $[\mathbf{\nabla}][\mathbf{A}]$  to select in the [Main Menu], and press  $[\mathbf{+}]$  to selection

# 3.1 System Configuration

Select [SYSTEM CONFIGUARATION] in the Main Menu and press [+]. The screen will display the interface as shown below:

|          | MENU       |      |
|----------|------------|------|
| SYSTEM I | NFORMATION |      |
| BEEPER   |            |      |
| LANGUAGE | SETUP      |      |
|          |            |      |
| OK       | 1/1        | BACK |

The scanner allows you to make the following adjustments settings;

1) [SYSTEM INFORMATION]: show the system information Choose [SYSTEM INFORMATION] and press [+--]. The screen will display the interface as shown below:

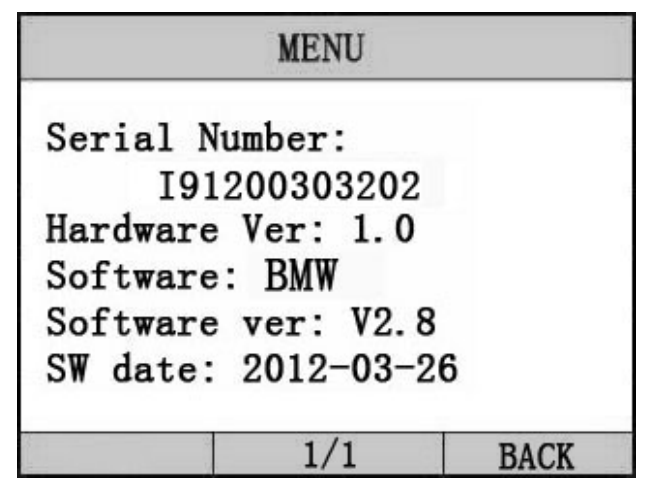

Press [+] or [+] to return the [Main menu] 2) [BEEPER]: ON / OFF the beep.

Choose [BEEPER] and press [++], the screen will display the interface as shown below:

|       | MENU |      |
|-------|------|------|
| OPEN  |      |      |
| CLOSE |      |      |
|       |      |      |
|       |      |      |
|       |      |      |
|       |      |      |
| OK    | 1/1  | BACK |

Press  $[\blacktriangle]$  to select, and press  $[\bigstar]$  to confirm.

3) [LANGUAGE SETUP]: Selects desired language.

Choose [LANGUAGE] and press [+--].

The screen will display the interface as shown below:

|         | MENU |      |
|---------|------|------|
| ENGLISH |      |      |
| GERMAN  |      |      |
|         |      |      |
|         |      |      |
| 6       |      |      |
| 3       |      |      |
| OK      | 1/1  | BACK |

You can press [▲][▼]key to choose the different Language, and then press [← ] to confirm. The system will Convert to the chosen language interface at once.

# 4. Diagnostics

Select [DIAGNOSE] in Main Menu and press [+--]. The screen will display the interface as shown below:

|          | MENU |      |
|----------|------|------|
| 1 Series |      |      |
| 3 Series |      | 20   |
| 5 Series |      |      |
| 6 Series |      |      |
| 7 Series |      |      |
| X Series |      |      |
| OK       | 1/2  | BACK |

Press [▲][▼] to select, [◀] and [▶] to Page, and press [← ] to confirm.

Select the Series of the vehicle, and press [+]. The screen will display the interface as shown below:

|        | MENU |      |
|--------|------|------|
| X3_E83 |      |      |
| X5_E53 |      |      |
| X5_E70 |      |      |
| X6_E71 |      |      |
| X1_E84 |      |      |
| ç.     |      |      |
| OK     | 1/1  | BACK |

Press [▲][▼] to select, [◀] and [▶] to Page, and press [←] to confirm.

Select the Chassis of the vehicle, and press [+-]. The screen will display the interface as shown below:

|                | MENU |      |
|----------------|------|------|
| Driver         |      |      |
| Chassis        |      | 2    |
| Body           |      |      |
| 3              |      |      |
|                |      |      |
| τ <sub>φ</sub> |      |      |
| OK             | 1/1  | BACK |

Press [▲] [▼] to select, [◀] and [▶] to Page, and press [←] to confirm.

Select the model of the vehicle, and press [+--]. The screen will display the interface as shown below:

| MENU                     |       |       |      |      |             |
|--------------------------|-------|-------|------|------|-------------|
| DME                      | [Dig  | ital  | Mot  | or   | Elect]      |
| DDE                      | [Die  | sel H | Elec | tro  | onics]      |
| EGS                      | [Tra  | nsmis | ssio | on c | control]    |
| E₩S                      | [Ele  | c.imm | nobi | liz  | ze sys.]    |
| VTG                      | [Gea: | rbox  | Con  | tro  | <b>b</b> 1] |
| EKPS [Fuel-pump control] |       |       |      |      |             |
| 0                        | K     |       | 1/1  | 6    | BACK        |

Press [▲] [▼] to select, [◀] and [▶] to Page, and press [←] to confirm.

When you select one system of the vehicle, A sequence of messages displaying the BMW mode protocols will be observed on display until the vehicle protocol is detected.

◆ if the scan tool fails to communication with the vehicle's ECU, a "ERROR" message shows up on the display

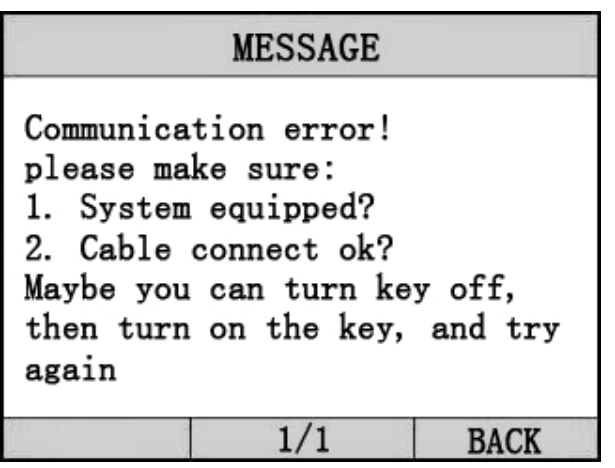

if the scan tool communicate with the vehicle, it will enter the [function menu], the screen will display the interface as shown below:

|            | MENU     |      |
|------------|----------|------|
| Read Troub | le Code  |      |
| Erase Trou | ble Code |      |
| Read Datas | tream    |      |
| Informati  | on       |      |
| Clear add  | aptation |      |
| Engine of  | il reset |      |
| OK         | 1/2      | BACK |

Press [▲] [▼] to select, [◀] and [▶] to Page, and press [←] to confirm.

# 4.1 Read Trouble Code

◆Reading Codes can be done with the key on engine off (KOEO) or with the key on engine running (KOER).

◆Trouble codes cause the control module to illuminate the malfunction indicator lamp (MIL) when emission-related fault occurs.

select [Read Trouble Code] and press [+] in [Diagnostic Menu]. If there are some codes, the screen will display the codes as show below:

| MENU    |             |         |           |
|---------|-------------|---------|-----------|
| P0602 C | ontrol<br>r | Module  | Programmi |
| P0614 E | CM/TCM      | Incompa | atible    |
| 5       |             |         |           |
| 5.      |             |         |           |
| 50<br>  |             |         | -         |
| OK      |             | 1/1     | BACK      |

Press [+] or [+] to return the [Diagnostic menu]

View DTCs and their definitions on screen.

If there are no Diagnostic Trouble Codes present, the display indicates "No Trouble Code" Wait a few seconds or press any OK to return to Diagnostic Menu. The control module number, sequence of the DTCs, total number of codes detected and type of codes (Generic or Manufacturer specific) will be observed on the upper right hand corner of the display.

4.2 Erasing Codes

CAUTION: Erasing the Diagnostic Trouble Codes may allow the scan tool to delete not only the codes from the vehicle's on-board computer,

• This function is performed with key on engine off (KOEO). Do not start the engine.

Select [Erase Trouble Code] and press [+---] in [Diagnostic Menu]. the screen will display the interface as shown below:

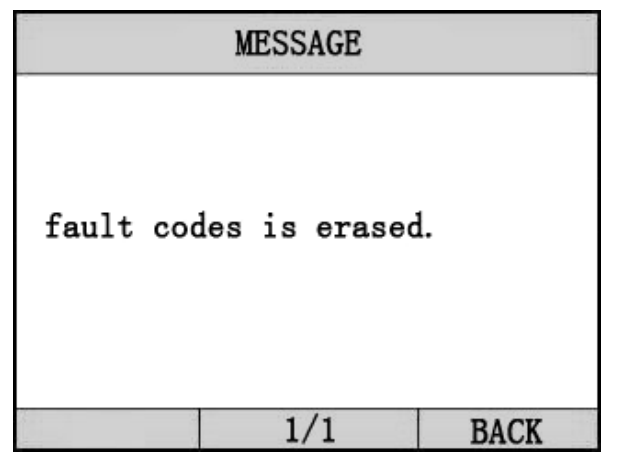

Press [+] or [+] to return the [Diagnostic menu]

Notes:

\* Before performing this function. Make sure to retrieve and record the trouble codes.

\*After clearing, you should retrieve trouble codes once more or turn ignition on and retrieve codes again. If there are still some trouble codes for hard troubles, please find the reason caused the trouble code first, and then solve the problem. Now, the trouble codes can be erased. 4.3 Read DataStream

The Read DataStream function allows viewing of live or real time data of vehicle's computer module(s). This function is not supported for some system.

Press [▲] [▼] to select [Read DataStream] in [Diagnostic Menu] and press [←] to confirm. The screen will display the interface as shown below.

#### Data model

|                  | MENU         |                       |
|------------------|--------------|-----------------------|
| DTCs Stro        | ed in this E |                       |
| Fuel Syste       | em 1 Status  | ON                    |
| Engine RP        | M            | 760                   |
| Intake Man<br>re | nifold Absol | ute Pressu<br>121 kPa |
| GRAPH            | 1/1          | BACK                  |

If appear [GRAPH], Press [+] to enter Graph mode. Press [+] to return [Diagnostic Menu] the screen will display the interface as below: Graph model

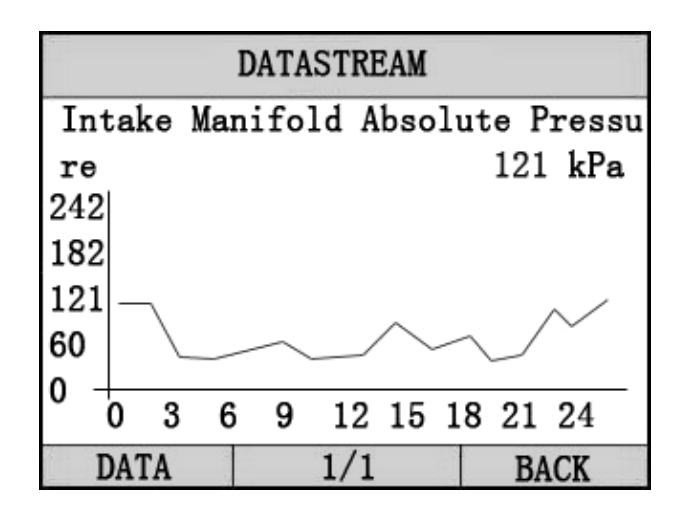

Press [+] to return data model. Press [+] to return [DIAGNOSTIC MENU].

4.4 Vehicle Information

Vehicle Information function is to display the ECU information, including Software version, hardware version, diagnostic index, pro. Date, part number ECT. This function is not supported by some system.

Select [Vehicle information] in the [Diagnostic Menu], and Press [+]. The screen will display as shown below:

| ME                                                                                     | MESSAGE                                    |      |  |  |
|----------------------------------------------------------------------------------------|--------------------------------------------|------|--|--|
| Part Num:<br>Code index:<br>Diag index:<br>Hw number:<br>Vart index:<br>(DD, MM, YYYY) | 305784<br>23<br>2H<br>33<br>69<br>: 20.02. | 2004 |  |  |
|                                                                                        | 1/1                                        | BACK |  |  |

Press [+] to return data model. Press [+] to return [DIAGNOSTIC MENU].

## 4.5 Clear adaptation

The car ECU will get some relative data according to the driver's driving habit and save them. This function is to clear these data and allow car ECU to learn again.

Select [Clear adaptation] in the [Diagnostic Menu], and Press [+]. The screen will display as shown below:

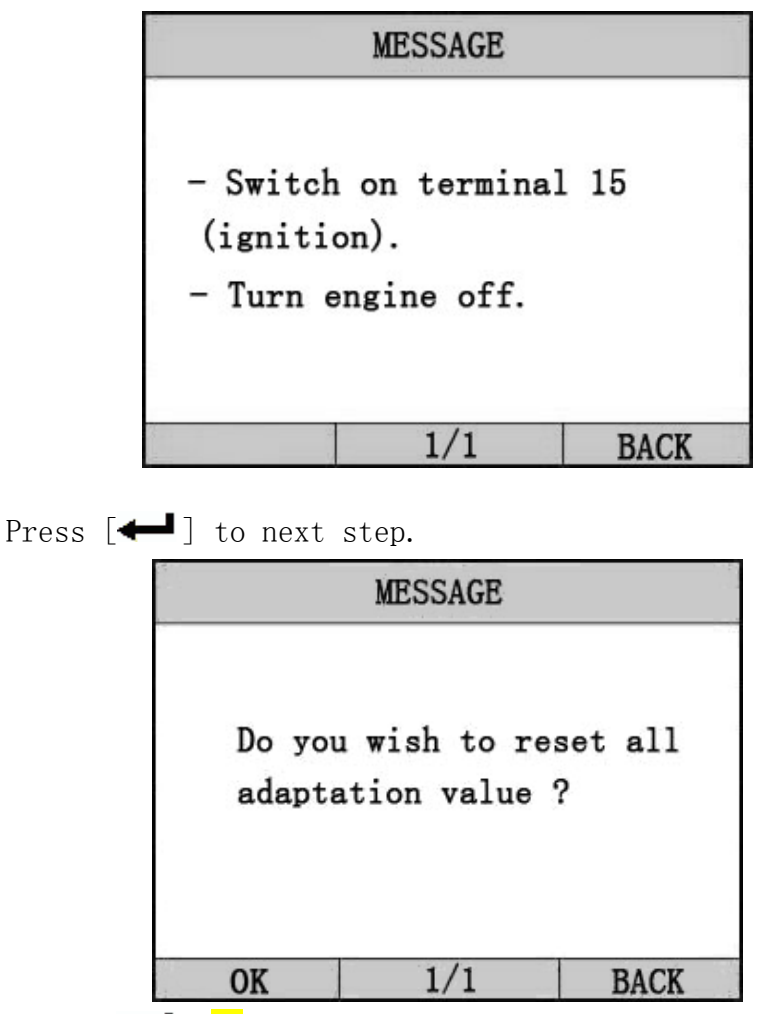

Press  $[\clubsuit]$  on the tool will clear the adaptation , and wait finish

|            | MESSAG | Е    |          |
|------------|--------|------|----------|
| Adaptation | values | were | cleared. |
|            | 1/1    |      | BACK     |

4.6 Engine oil reset

After the oil in the car is changed, this function is needed to reset oil lamp.

Select [Engine oil reset] in the [Diagnostic Menu], and Press [+]. The screen will display as shown below:

| MESSAGE                  |               |          |  |
|--------------------------|---------------|----------|--|
| The Availa               | bility (%): 3 | 0%       |  |
| The Servic               | e counter (ti | mes): 30 |  |
| Do you wan<br>you select | t to do the f | unction  |  |
| OK                       | 1/1           | BACK     |  |

Press [+] to reset the oil light. And wait the function

to finish.

If the function is successful, the screen will display as shown below:

|     | M  | ESSAGE | Į. |       |
|-----|----|--------|----|-------|
| End | of | test   | шо | dule. |
|     |    | 1/1    |    | BACK  |

if the function fails, the screen will display error message.

## 5. Software update

1. Setup Update tools Put the CD into PC and open. You can see the setup file in the CD.

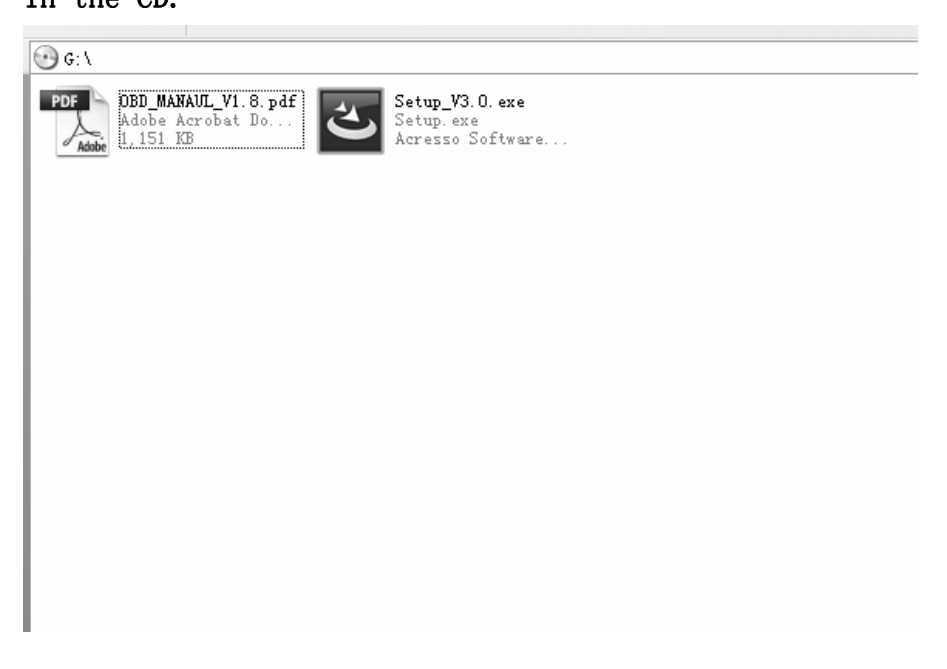

Double click the [Setup file] to setup the tool. Operate following the instructions, and finish to setup.

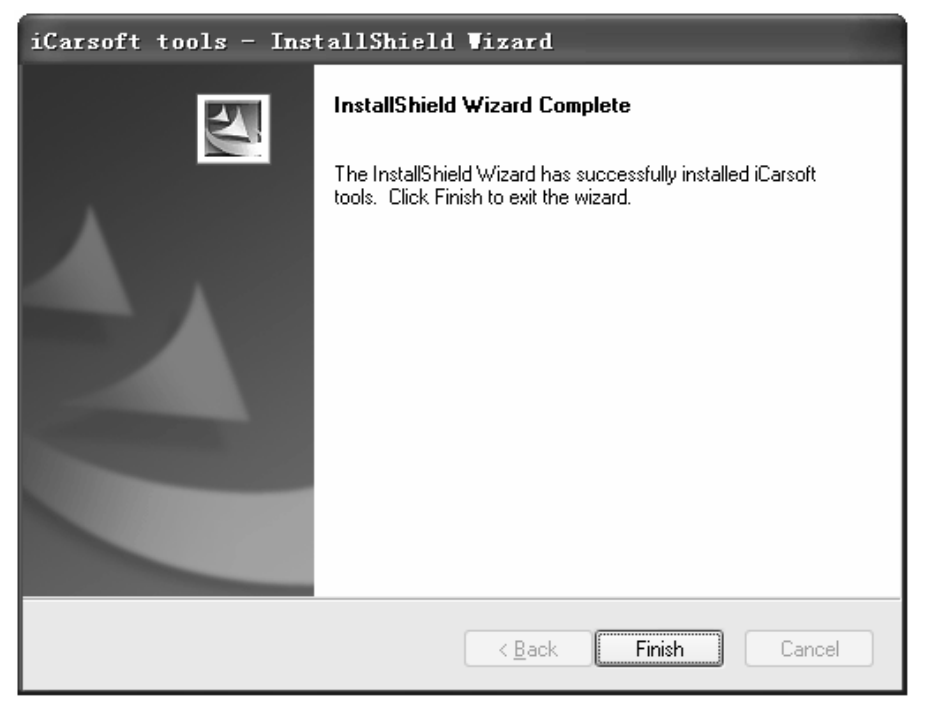

After finish setup, there is an icon of scanner on desktop.

2. Run the update tool and Operate in accordance with photographs

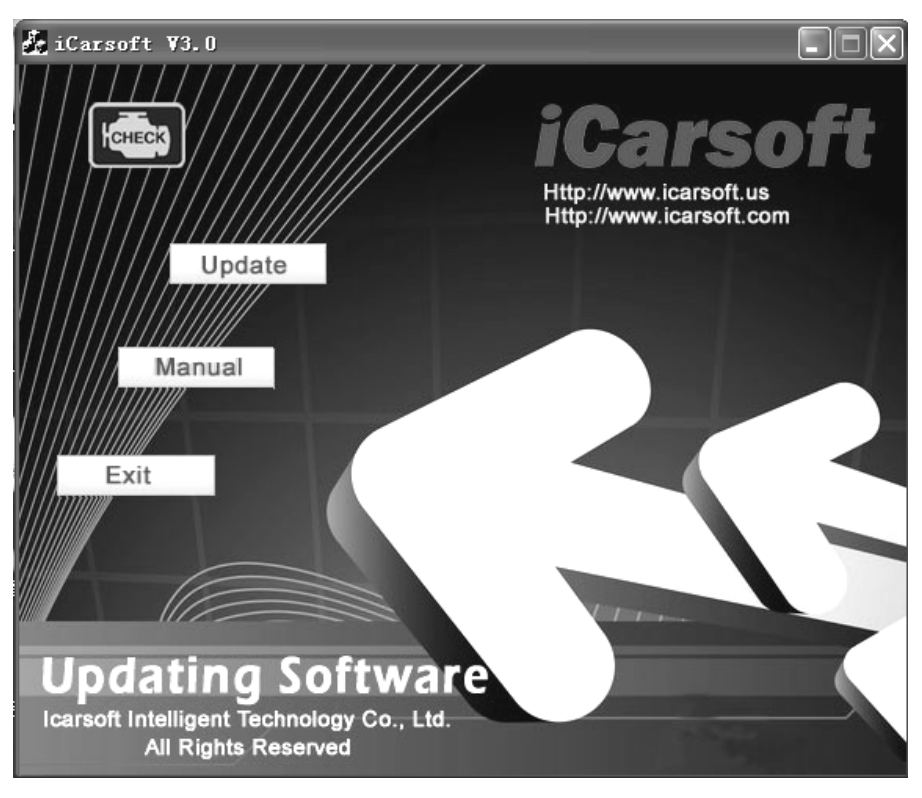

a) Use the USB cable to connect i910-II scanner with PCb) Run the update software.

When the scanner is connected with PC, the software will show [USB CONNECTED], As below:

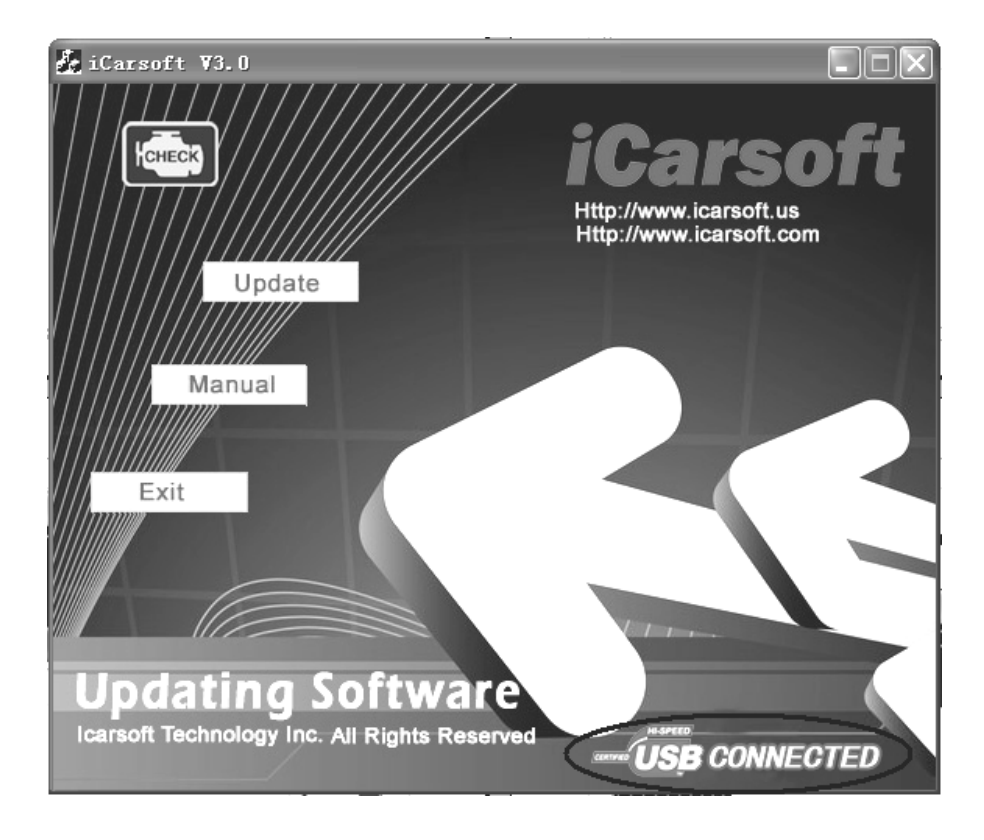

| 🛃 iCarsoft 🛛                 | 3.0                             |             |
|------------------------------|---------------------------------|-------------|
| H <mark>CHEC</mark> S<br>Ope |                                 | icarsoft us |
| Look                         | in: 🗀 Database                  | • Ē 🕆 🖩 •   |
| в с                          | ARSOFT_V3. O_CN. BIN            |             |
| File n                       | ame:                            | Open        |
| Files                        | of type: Bin Files (*. bin)     | Cancel      |
|                              |                                 | VIII        |
| Updat<br>Icarsoft Techn      | nology Inc. All Rights Reserved |             |

- 1) Click [Update] button.
- 2) Select update file and click [open] button.
- 3) Into the upgrade interface, wait for the end of upgrade

### WARNNING:

Do not power off during upgrade! Do not Plug or Unplug USB tools during upgrade!

#### Start Update

Waiting for a few minutes. The software will update the scanner tool.

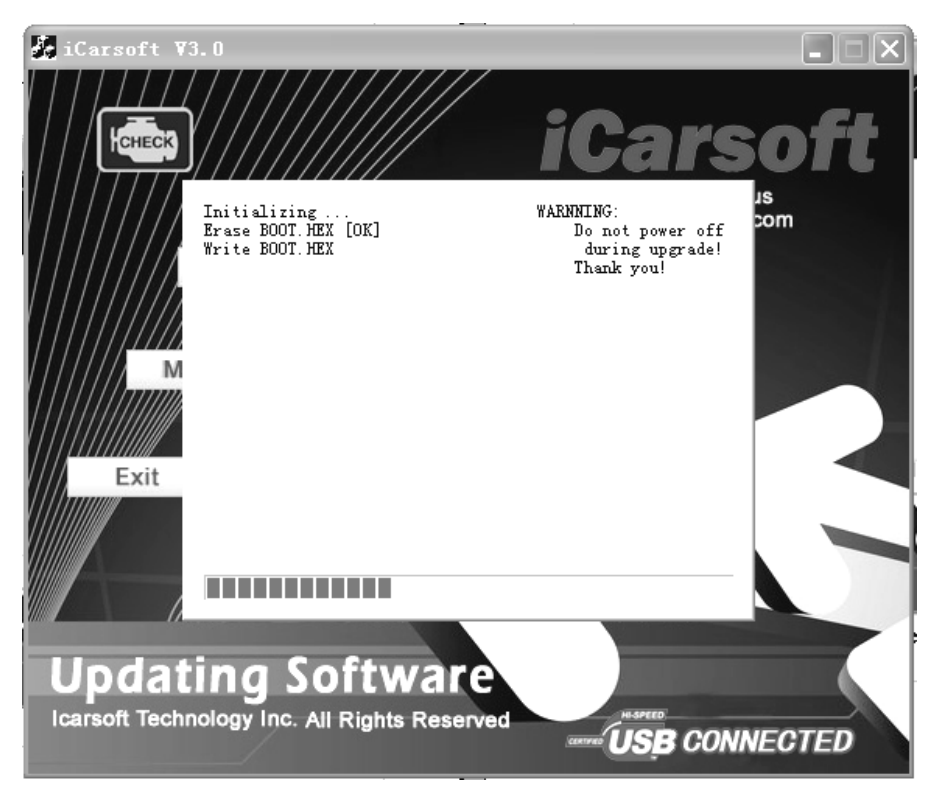

Finish Update

When the update is finished, the screen on PC will show as below.

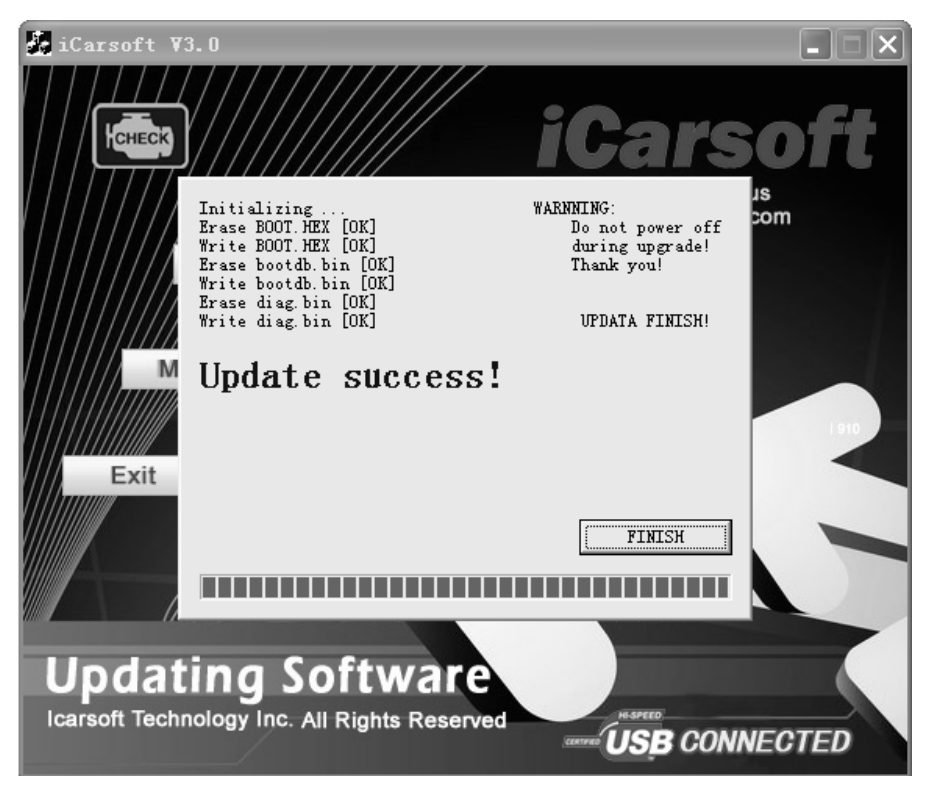

If update succeeds, the software wil display [Update success!]; if update does not succeed, it will display [Update fail! Try again].

Press [finish], the scanner is already updated, and you can unplug the scanner from PC.

1. Sicherheitshinweise und Warnungen

Um Verletzungen oder Schäden an Fahrzeugen und/oder dem Scanner zu verhindern, lesen Sie zuerst diese Bedienungsanleitung und beachten Sie die folgenden Sicherheitshinweise wenn Sie an einem Fahrzeug arbeiten.

- Immer in einer sicheren Umgebung austesten.
- Halten Sie Kleidung, Haare, Hände, Werkzeuge, Prüfmittel etc. von allen sich bewegenden oder heißen Motorteilen weg.
- Betreiben Sie das Fahrzeug in einem gut belüfteten Bereich: Auspuffgase sind giftig.
- Legen Sie Blöcke vor die Antriebsräder und lassen Sie das Fahrzeug bei laufenden Tests nie unbeaufsichtigt.
- Seien Sie besonders vorsichtig bei der Arbeit rund um die Zündspule, Stecker, Verteilerkappe, Zündkabel und Zündkerzen. Diese Komponenten erzeugen gefährliche Spannungen wenn der Motor läuft.
- Neutral Gang (für Schaltgetriebe) oder P (für Automatik ).Stellen Sie sicher, dass die Handbremse angezogen ist.
- Es dürfen keine Prüfmittel angeschlossen oder getrennt werden während die Zündung eingeschaltet ist oder der Motor läuft.

• Halten Sie das Scan-Tool trocken, sauber und frei von Öl/Wasser oder Fett. Verwenden Sie ein mildes Reinigungsmittel und ein sauberes Tuch um das Äußere des Scanners zu reinigen, wenn nötig.

- 2. Verwendung des Scan-Tools
- 2.1 Beschreibungen des Werkzeugs

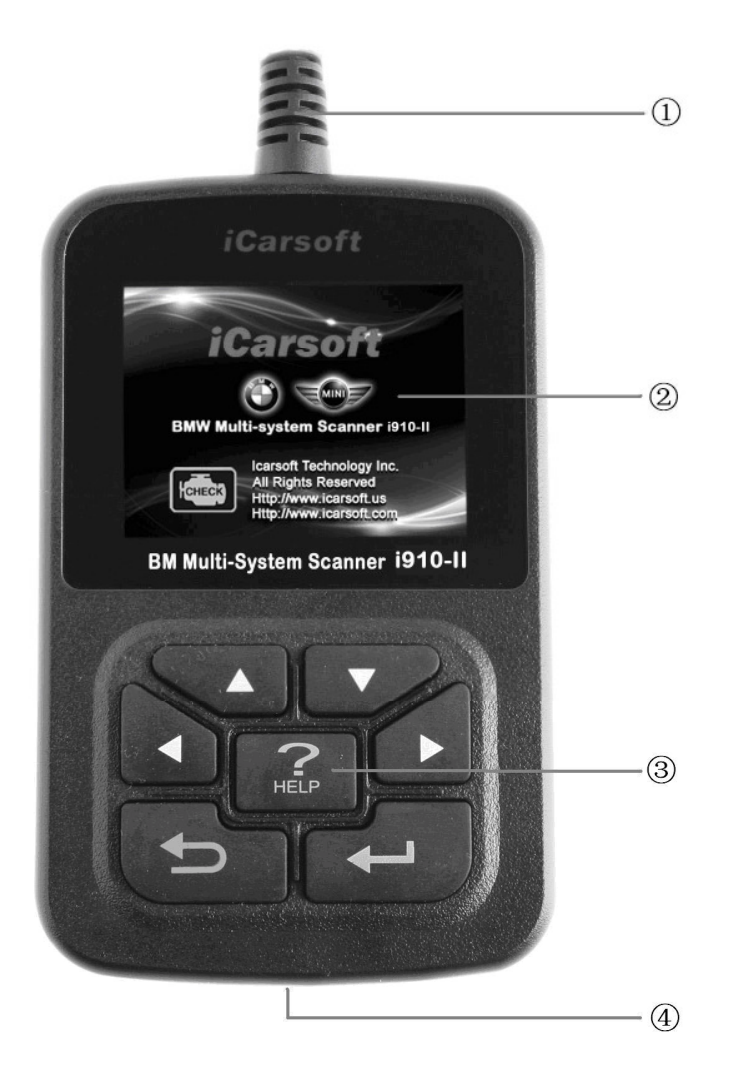

① OBD -- Datenübertragungsstecker (OBD) verwenden um das Scan-Tools mit dem Fahrzeug zu verbinden; ②LCD DISPLAY - Zeigt Testergebnisse. Farbe, 320 x 240 Pixel Display mit Kontrasteinstellung ③Tastatur umfasst [▲][♥][◀][▶][↓] [↓] [Hilfe]

④ USB PORT - verwenden um das Scan-Tool an den PC anzuschließen;

# 2.2 2 Spezifikationen

A) Display: Farbe, 320 x 240 Pixel Display mit Kontrasteinstellung

B) Betriebstemperatur: −20 °C -- 75 °C

- **C)** Lagertemperatur: −40 °C −− 120 °C
- **D)** Leistung: 8V -- 24V
- E) Größe:

| Länge  | Breite | Höhe  |
|--------|--------|-------|
| 135 mm | 85 mm  | 26 mm |

F) Gewicht

Nettogewicht: 250 g Bruttogewicht: 450 g

2.3 Das Zubehör umfasst

A) Benutzerhandbuch - Anleitung für den Gebrauch des Gerätes

**B) USB-Kabel -** verwenden um die Scan-Tools zu aktualisieren.

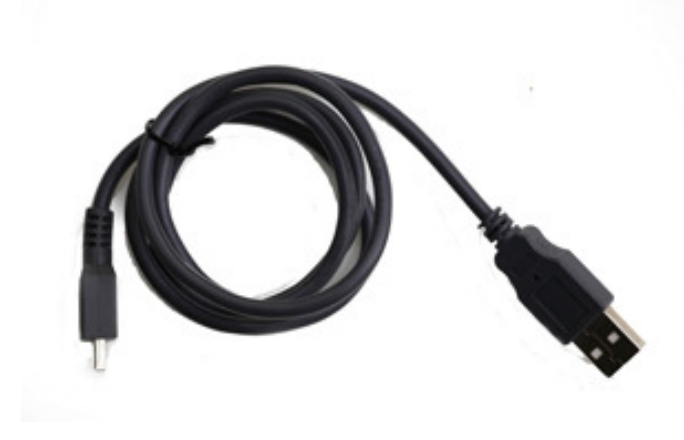

C) CD - beinhaltet

Benutzerhandbuch,

Update-Sofware etc.

D) Optionales Zubehör
OBD-16 to BMW-20 Buchse - Diese
Anschlussmöglichkeit wird für Fahrzeuge vor Bj.
2000 benötigt.

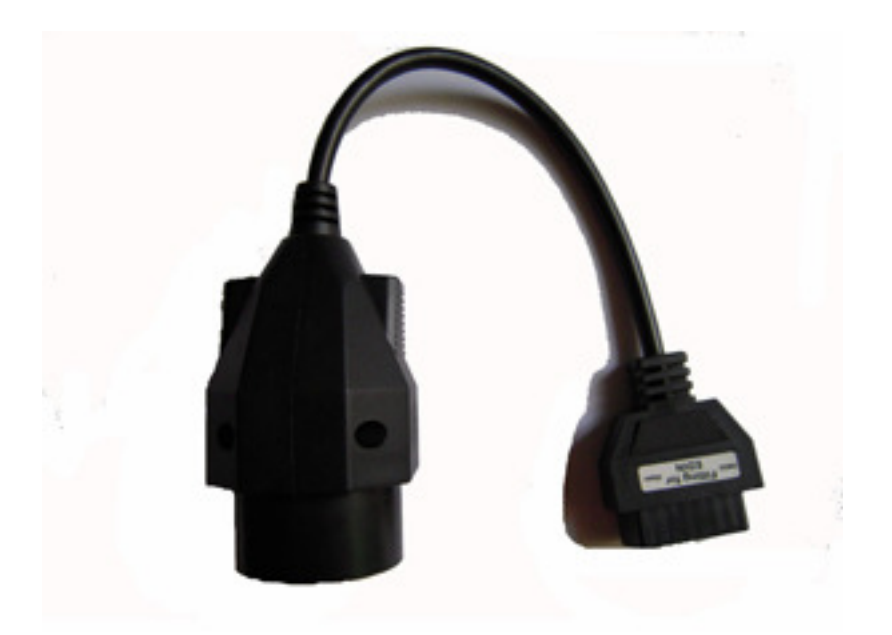

# 2.4 Mögliche Fehle Fahrzeug Verbindungsfehler

Ein Kommunikationsfehler tritt auf, wenn der Scanner nicht mit dem Fahrzeug kommuniziert ECU (Motorsteuereinheit). Sie müssen folgenden Check-up durchführen:

A) Überprüfen ob die Zündung AN ist;

B) Prüfen, ob der Scan-Tool OBD II-Stecker fest mit dem Fahrzeug verbunden ist.

C) Stellen Sie sicher, dass das Fahrzeug OBD-kompatibel ist;

D) Schalten Sie die Zündung aus und warten ungefähr 10 Sekunden. Schalten Sie dieE) Zündung wieder ein und setzen Sie die Prüfung fort. F) Überprüfen Sie, ob das Steuermodul nicht defekt ist

# Scan-Tool lässt sich nicht einschalten

Wenn der Scanner sich nicht einschalten lässt oder nicht korrekt arbeitet, müssen Sie folgendermaßen vorgehen um die Prüfung durchzuführen:

A) Prüfen Sie, ob der Scan-Tool OBD II-Stecker fest mit dem Fahrzeug verbunden ist.

B) Überprüfen Sie ob die DLC Pins verbogen oder abgebrochen sind. Reinigen Sie die DLC Pins ggf.

C) Prüfen Sie die Fahrzeugbatterie um sicherzustellen, dass sie immer noch mit mindestens 8,0 Volt läuft.

# 3. Software-Funktion

Vorsicht: Keine Prüfmittel bei eingeschalteter Zündung oder laufendem Motor anschließen oder trennen.

- 6) Schalten Sie die Zündung aus.
- 7) Suchen Sie den 16-Pin Datenübertragungsstecker (OBD)
- Stecken Sie den Stecker in den Scan-Tool Kabelstecker an die Fahrzeugdiagnosebuchse, das ScanTool leuchtet auf.

Schalten Sie die Zündung an. Motor kann aus sein

oderlaufen.

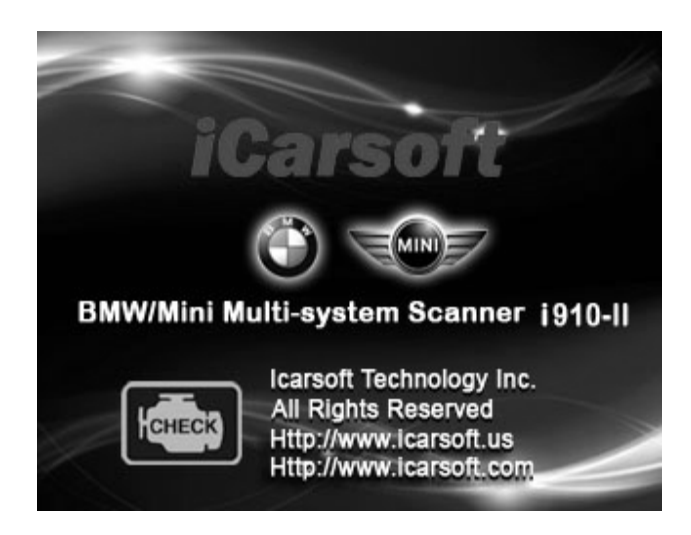

9) Drücken Sie eine beliebige Taste um ins

Hauptmenü zu gelangen.

|         | MENU       |      |
|---------|------------|------|
| DIAGNOS | SE         |      |
| SYSTEM  | CONFIGURAT | ION  |
|         |            |      |
|         |            |      |
|         |            |      |
|         |            |      |
| OK      | 1/1        | BACK |

Verwenden Sie die Taste [▼][▲] um im [Hauptmenü] auszuwählen und dann drücken Sie [← ] um auszuwählen.

# 3.1 System-Konfiguration

Wählen Sie [System-Konfiguration] im Hauptmenü und drücken [+]. Der Bildschirm zeigt die Schnittstelle wie unten angezeigt:

|           | MENU      |      |
|-----------|-----------|------|
| SYSTEM IN | FORMATION | ſ    |
| BEEPER    |           |      |
| LANGUAGE  | SETUP     |      |
|           |           |      |
|           |           |      |
|           |           |      |
| OK        | 1/1       | BACK |

Mit dem Scanner können Sie folgende Einstellungen

vornehmen;

1) SYSTEM INFORMATION]: Zeigen die System-Informationen [SYSTEM INFORMATION] wählen und [+---] drücken.

Der Bildschirm zeigt die Schnittstelle wie unten gezeigt:

| MENU                |      |
|---------------------|------|
| Serial Number:      |      |
| 191200303202        |      |
| Hardware Ver: 1.0   |      |
| Software: BMW       |      |
| Software ver: V2.8  |      |
| SW date: 2012-03-26 | 3    |
| 1/1                 | BACK |

Drücken Sie [ 🗲 ] oder [ 🗲 ] um ins Hauptmenü zurückzukehren.

2) [Piepser]: Piepston An / Aus.

wählen **[Piepser]** und **[ --- ] drücken**, Der Bildschirm zeigt die Schnittstelle wie unten gezeigt:

|       | MENU |      |
|-------|------|------|
| OPEN  |      |      |
| CLOSE |      |      |
|       |      |      |
|       |      |      |
|       |      |      |
|       | . /. |      |
| OK    | 1/1  | BACK |

Drücken Sie [▲][▼] um auszuwählen und [←-] drücken um

zu bestätigen.

3) [Einrichtung der Sprache]: wählt die gewünschte Sprache.
[Sprache] auswählen und [ drücken.

Der Bildschirm zeigt die Schnittstelle wie unten gezeigt:

|         | MENU |      |
|---------|------|------|
| ENGLISH |      |      |
| GERMAN  |      |      |
|         |      |      |
|         |      |      |
|         |      |      |
|         |      |      |
|         | . /. |      |
| OK      | 1/1  | BACK |

De scanner staat toe om de volgende instellingen te kiezen. gewählte Sprache konvertieren.

# 4. Diagnose

Wählen Sie [DIAGNOSE] im Hauptmenü und drücke Sie [+--]. Der Bildschirm zeigt die Schnittstelle wie unten angezeigt:

| MENU     |     |      |  |  |
|----------|-----|------|--|--|
| 1 Series |     |      |  |  |
| 3 Series |     |      |  |  |
| 5 Series |     |      |  |  |
| 6 Series |     |      |  |  |
| 7 Series |     |      |  |  |
| X Series |     |      |  |  |
| OK       | 1/2 | BACK |  |  |

Drücken Sie [▲][▼] um auszuwählen, [◀] und [▶] zur Seite und [←┛] drücken um zu bestätigen.

Wählen Sie die Serie des Fahrzeugs und drücken Sie [+--]. Der Bildschirm zeigt die Schnittstelle wie unten angezeigt:

| MENU   |     |      |  |
|--------|-----|------|--|
| X3_E83 |     |      |  |
| X5_E53 |     |      |  |
| X5_E70 |     |      |  |
| X6_E71 |     |      |  |
| X1_E84 |     |      |  |
|        |     |      |  |
| OK     | 1/1 | BACK |  |

Drücken Sie [▲][▼] um auszuwählen, [◀] und [▶] zur Seite und [←↓] drücken um zu bestätigen.

Wählen Sie Fahrgestell des Fahrzeugs und drücken Sie [←↓].

Der Bildschirm zeigt die Schnittstelle wie unten angezeigt:

|         | MENU |      |
|---------|------|------|
| Driver  |      |      |
| Chassis |      |      |
| Body    |      |      |
|         |      |      |
|         |      |      |
| -       |      | -    |
| OK      | 1/1  | BACK |

Drücken Sie [▲][▼] um auszuwählen, [◀] und [▶] zur Seite und [←↓] drücken um zu bestätigen.

Wählen Sie das Fahrzeugmodell und drücken Sie [+--]. Der Bildschirm zeigt die Schnittstelle wie unten angezeigt:

| MENU                       |                           |        |  |  |
|----------------------------|---------------------------|--------|--|--|
| DME [Dig                   | ital Motor                | Elect] |  |  |
| DDE [Die                   | sel Electro               | onics] |  |  |
| EGS [Tra                   | GS [Transmission control] |        |  |  |
| EWS [Elec.immobilize sys.] |                           |        |  |  |
| VTG [Gearbox Control]      |                           |        |  |  |
| EKPS [Fuel-pump control]   |                           |        |  |  |
| OK 1/1 BACK                |                           |        |  |  |

Drücken Sie [▲][▼] um auszuwählen, [◀] und [▶] zur Seite und [←┛] drücken um zu bestätigen.

Wenn Sie ein System des Fahrzeugs auswählen, wird eine Reihe von BMW Protokollen angesteuert, bis das richtige Protokoll ausgewähl ist.

◆ Wenn das Scan-Tool nicht mit dem Fahrzeug ECU kommuniziert, wird auf dem Display "Error" angezeigt.

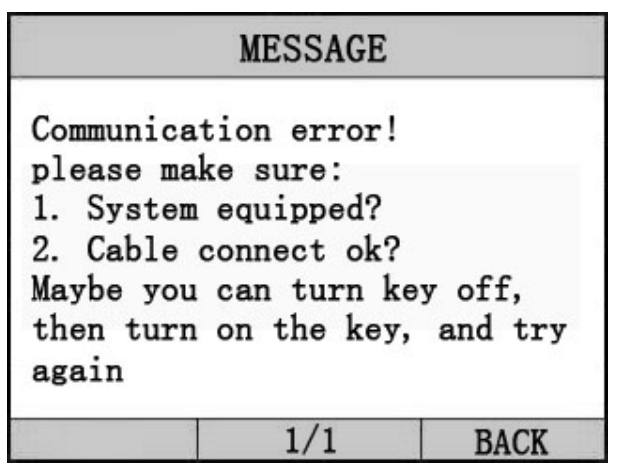

Wenn das Scan-Tool mit dem Fahrzeug kommuniziert, werden Sie gebeten ENTER zu drücken um ins [Funktionsmenü] zu gelangen. Der Bildschirm zeigt die Schnittstelle wie unten angezeigt:

|           | MENU      |      |
|-----------|-----------|------|
| Read Trou | ble Code  |      |
| Erase Tro | uble Code |      |
| Read Data | stream    |      |
| Informat  | ion       |      |
| Clear ad  | laptation |      |
| Engine o  | oil reset |      |
| OK        | 1/2       | BACK |

Drücken Sie [▲][▼] um auszuwählen, [◀] und [▶] zur Seite und [←┛] drücken um zu bestätigen.

# 4.1 Fehlercode lesen

Codes können gelesen werden, wenn der Motor aus ist (KOEO) oder bei laufendem Motor (KOER).
Fehlercodes führen das Steuermodul. Die Warnlampe (MIL) leuchtet auf, wenn ein emissionsbezogener Fehler vorliegt.

Wählen Sie [Fehlercode lesen] und drücken Sie [+] im [Diagnosemenü]. Wenn es mehrere Codes sind, zeigt der Bildschirm die Codes wie unten gezeigt:

| MENU                  |            |              |  |  |  |
|-----------------------|------------|--------------|--|--|--|
| P0602 Con<br>ng error | trol Modul | le Programmi |  |  |  |
| P0614 ECM             | /TCM Incom | npatible     |  |  |  |
| OK 1/1 BACK           |            |              |  |  |  |

Drücken Sie [+] oder [+] um zum [Diagnosemenü] zurückzukehren.

Zu sehende DTCs und deren Definition auf dem Bildschirm. Wenn keine Diagnosemühe-Codes präsent sind, zeigt das Display "keine Fehlercodes". Warten Sie ein paar Sekunden oder drücken Sie auf OK, um ins Diagnose-Menü zurückzukehren.

Die Steuermodul-Nummer, Reihenfolge der DTCs, erkennt die Gesamtzahl der Codes und die Art der Codes (generisch oder herstellerspezifisch) wird in der oberen rechten Ecke des Displays beobachtet.

4.2 Codes Löschen

Vorsicht: Löschen der Fehlercodes mit dem Scan-Tool kann nicht nur das Löschen der Codes aus dem Bord-Computer zur Folge haben.

• Diese Funktion wird durchgeführt mit dem Schlüssel auf Motor aus Schaltung (KOEO). Den Motor nicht starten.

Wählen Sie [Fehlercodes löschen] und drücken Sie [+] im [Diagnosemenü]. Der Bildschirm zeigt die Schnittstelle wie unten angezeigt:

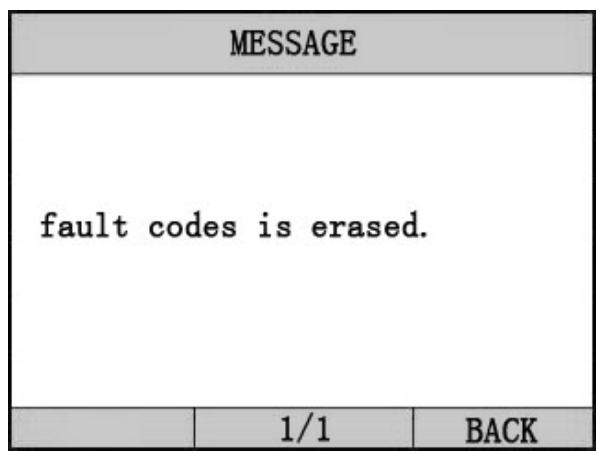

Drücken Sie [+] oder [+] um ins [Diagnosemenü]

zurückzukehren.

#### Anmerkungen:

\* Bevor Sie diese Funktion durchführen rufen Sie die Fehlercodes ab und notieren diese.

\* Nach dem Löschen rufen Sie die Fehlercodes wieder ab

oder schalten Sie die Zündung an und rufen die Codes erneut auf. Wenn Sie jetzt noch Fehlercodes hinterlegt sind dann müssen Sie zuerst die Ursache lösen bzw. das Problem beseitigen. Nun können die Fehlercodes gelöscht werden. 4.3 Datenstrom lesen

Die Lese-Datenstromfunktion ermöglicht die Anzeige von Live- oder Echtzeit PID-Daten des Fahrzeug Computermoduls(s).

Diese Funktion wird von einigen Systemen nicht unterstützt.

Drücken Sie[▲][▼] um [Datenstrom lesen] im [Diagnosemenü] auszuwählen und drücken Sie [←→] um zu bestätigen. Der Bildschirm zeigt die Schnittstelle wie unten angezeigt.

### Datenmodel1

| M                                             | IENU       |      |  |  |
|-----------------------------------------------|------------|------|--|--|
| DTCs Stroed in                                | n this ECU | J    |  |  |
|                                               |            | 1    |  |  |
| Fuel System 1                                 | Status     | ON   |  |  |
| Engine RPM                                    |            | 760  |  |  |
| Intake Manifold Absolute Pressu<br>re 121 kPa |            |      |  |  |
| GRAPH                                         | 1/1        | BACK |  |  |

Wenn [Grafik] angezeigt wird drücken Sie [+] Eingabe zur Grafikansicht

Drücken Sie [- um zum [Diagnosemenü] zurückzukehren.

Der Bildschirm zeigt die Schnittstelle wie unten gezeigt: Grafikmodell

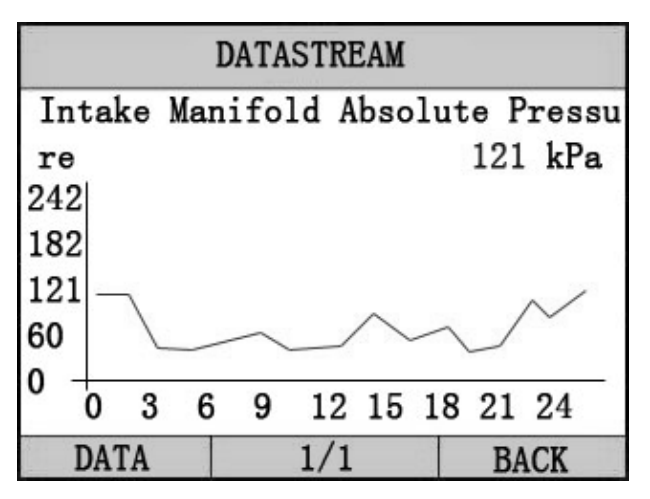

Drücken Sie [+--] um zum Datenmodell zurückzukehren.

# 4.4 Fahrzeuginformationen

Die Fahrzeuginformationsfunktion zeigt die ECU-Informationen einschließlich Software-Version, Hardware-Version und Diagnose Index an. Datum Teilenummer ECT. Diese Funktion wird von einigen Systemen nicht unterstützt.

Wählen Sie [Fahrzeuginformation] im [Diagnosemenü], und drücken Sie [+]. Der Bildschirm zeigt die Schnittstelle wie unten gezeigt:

| ME             | SSAGE     |      |
|----------------|-----------|------|
| Part Num:      | 305784    |      |
| Code index:    | 23        |      |
| Diag index:    | 2H        |      |
| Hw number:     | 33        |      |
| Vart index:    | 69        |      |
| (DD, MM, YYYY) | ): 20.02. | 2004 |
|                |           |      |
|                | 1/1       | BACK |

Drücken Sie [← ] um zum Datenmodell zurückzukehren. Drücken Sie [← ] um zum [Diagnosemenü] zurückzukehren.

# 4.5 Service Intervall zurücksetzten

Das Steuergerät speichert alle Service Angaben.Mit dieser Funktionien werden die gespeicherten Werte ersetzt..

Wählen Sie **[Service zurücksetzten]** in dem **[Diagnose Menü]**, und drücken Sie **[ I**]. Folgender Bildschirm wird angezeigt:

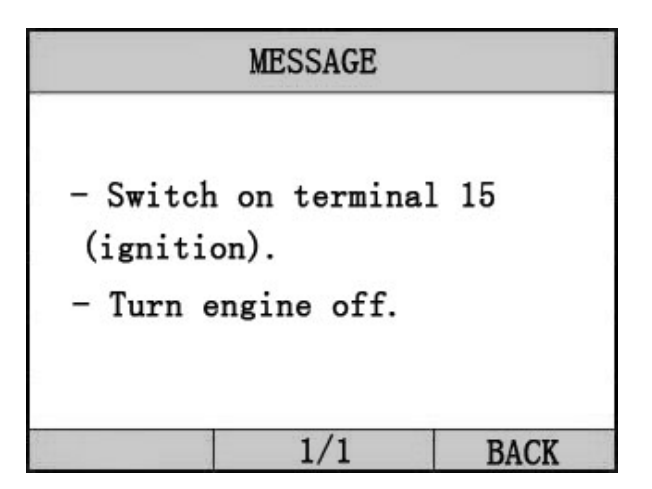

Drücken Sie [+-] um zum nächsten Schritt zugelangen.

| Do you<br>adapta | wish to retion value | eset all<br>? |
|------------------|----------------------|---------------|
|                  |                      |               |

Drücken Sie [+] erneut, des Intervall wird zurückgesetzt, warten Sie bis die Meldung "Erfolgreich" erscheint.

| MESSAGE    |        |      |          |  |
|------------|--------|------|----------|--|
| Adaptation | values | were | cleared. |  |
|            | 1/1    |      | BACK     |  |

4.6 Ölwechsel zurücksetzten

Nachdem Sie einen Ölwechsel durchgeführt haben, benötigen Sie diese Funktion um diesen zu ersetzten.

Wählen Sie [Ölwechsel] in dem [Diagnose Menu] und drücken Sie [+]. Auf dem Bilschirm erscheint folgende Meldung:

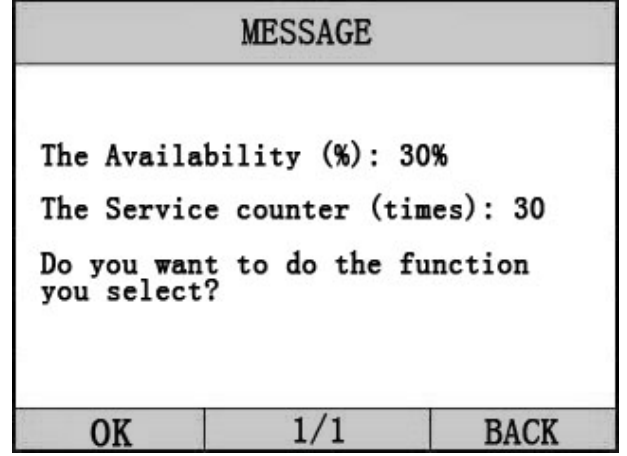

Drücken Sie [🚧] um den Ölwechsel zubestätigenWarten Sie

bis die Meldung "Erfolgreich" erscheint.

Wenn der Vorgang erfolgreich war, erscheint folgende Meldung:

|   | MESSAGE                               |    |      |    |       |
|---|---------------------------------------|----|------|----|-------|
| ] | End                                   | of | test | шо | dule. |
|   | e e e e e e e e e e e e e e e e e e e |    | 1/1  |    | BACK  |

Sollte die Funktion fehlschlagen, wird eine Fehlermeldung im Display angezeigt.

# 5. Software-Update

1. Setup Update Tools

Legen Sie die CD in den PC und öffnen Sie diese. Sie können die Setup-Datei auf der CD sehen.

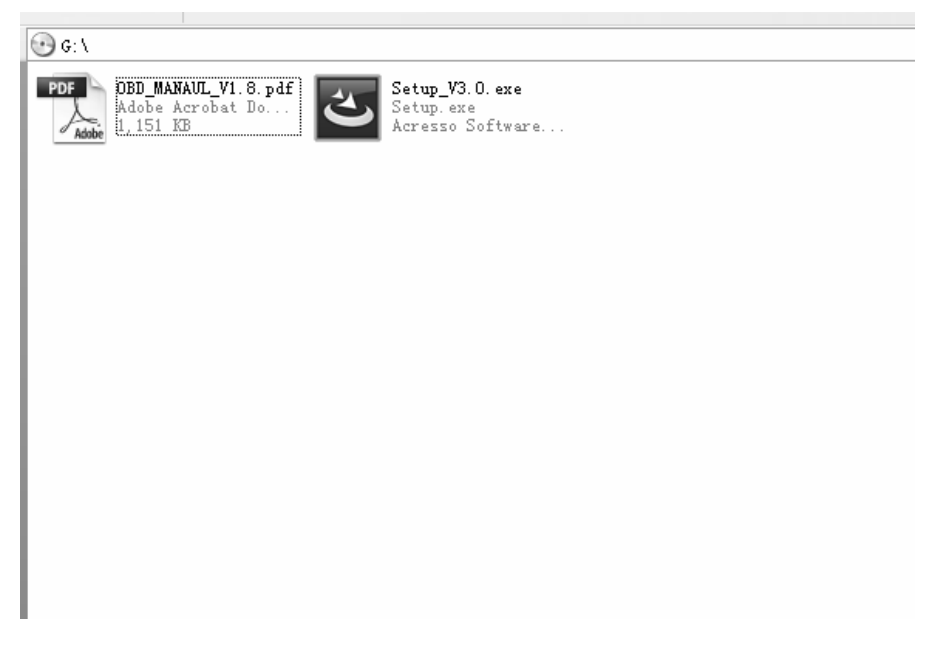

Doppelklicken Sie um die [Setup-Datei] zu öffnen und das Tool einzurichten.

Folgen Sie den Anweisungen und beenden das Setup.

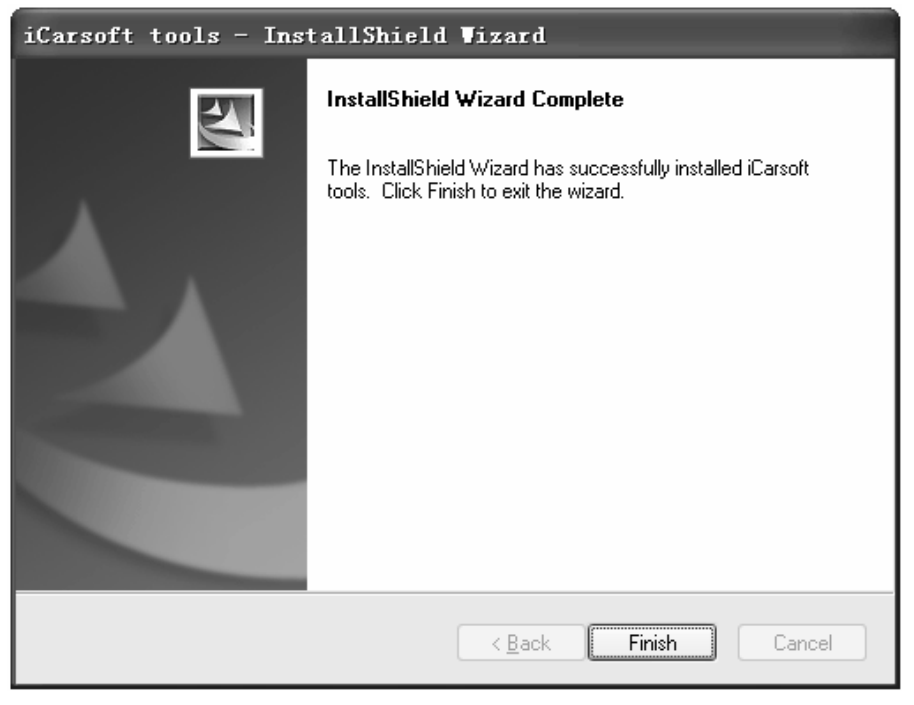

Nach Beendigung des Setups erscheint ein Symbol des Scanners auf dem Desktop.

2. Starten Sie das Update-Tool und bedienen Sie es gemäß den Abbildungen.

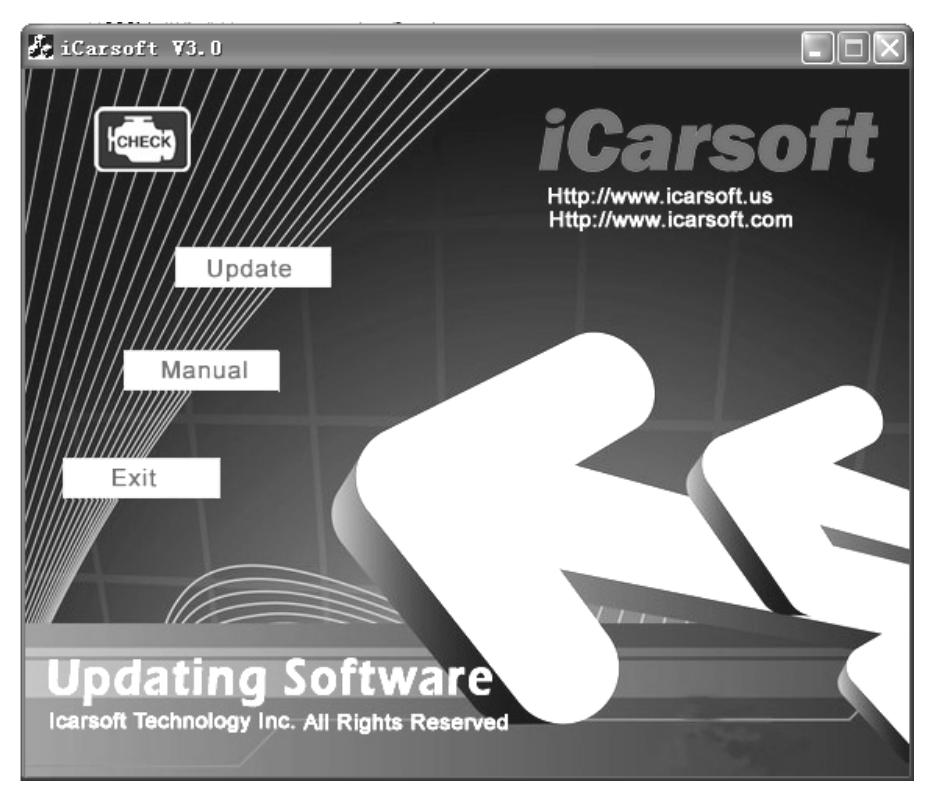

a) Verbinden Sie das USB-Kabel des i810 Scanners mit dem PC

b) Starten Sie die Update-Software.

Wenn der Scanner mit dem PC verbunden ist , zeigt die Software die USB-Verbindung, wie nachstehend:

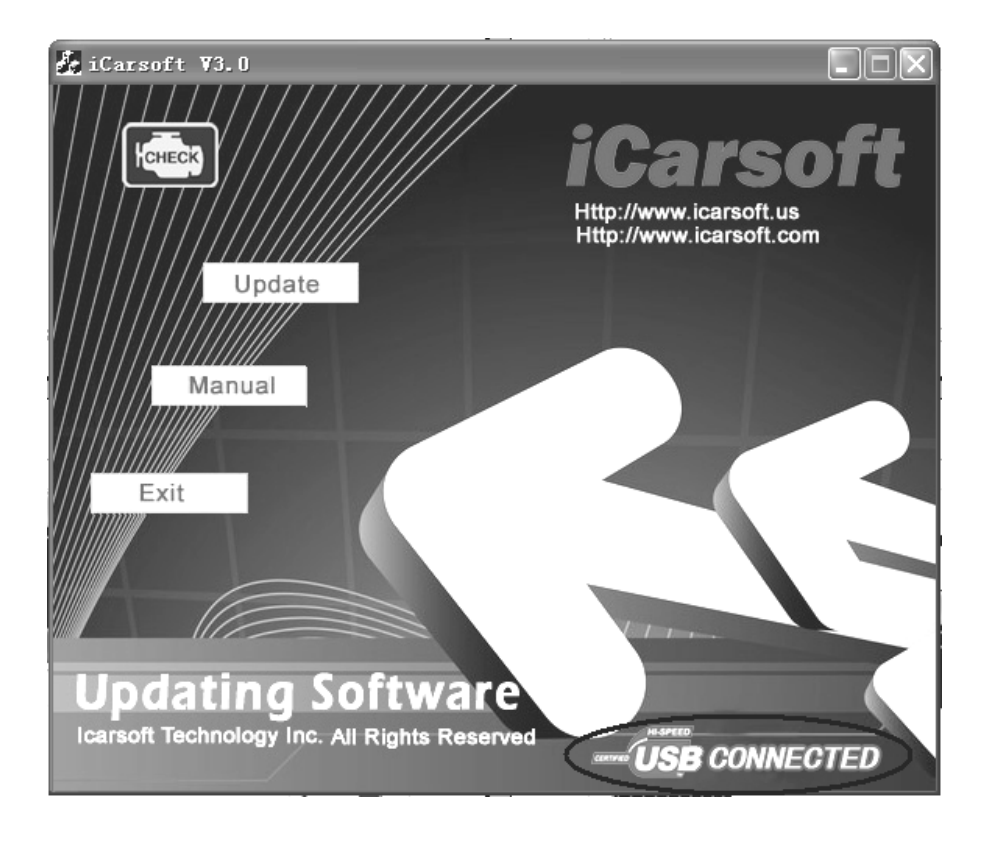

| 💑 iCarsoft ¥3.0                              |                                                                                                    |
|----------------------------------------------|----------------------------------------------------------------------------------------------------|
| Open                                         | iCarsoft<br>Http://www.icarsoft.us                                                                                                    |
| Look in: 🗀 Database                          | - È 📸 🎫                                                                                                    |
| DB<br>OBD_V3. O_CN. BIN                      |                                                                                                    |
| E                                            |                                                                                                    |
| File name:                                   | Open                                                                                                    |
| Files of type: Bin Files (*. bin)            | Cancel                                                                                                    |
|                                              | The second second secon |
| Updating Software                            |                                                                                                    |
| Icarsoft Technology Inc. All Rights Reserved |                                                                                                    |

- 4) Klicken Sie auf den [Update] Button.
- 5) Wählen Sie die Update-Datei und klicken Sie auf [Öffnen] Button.
- 6) In der Upgrade-Schnittstelle warten auf den Abschluss der Aktualisierung

### WARNUNG:

Während der Aktualisierung nicht ausschalten!

Kein Anschließen oder Abziehen der USB-Tools während der Aktualisierung!

#### Start Update

Waiting for a few minutes. The software will update the scanner tool.

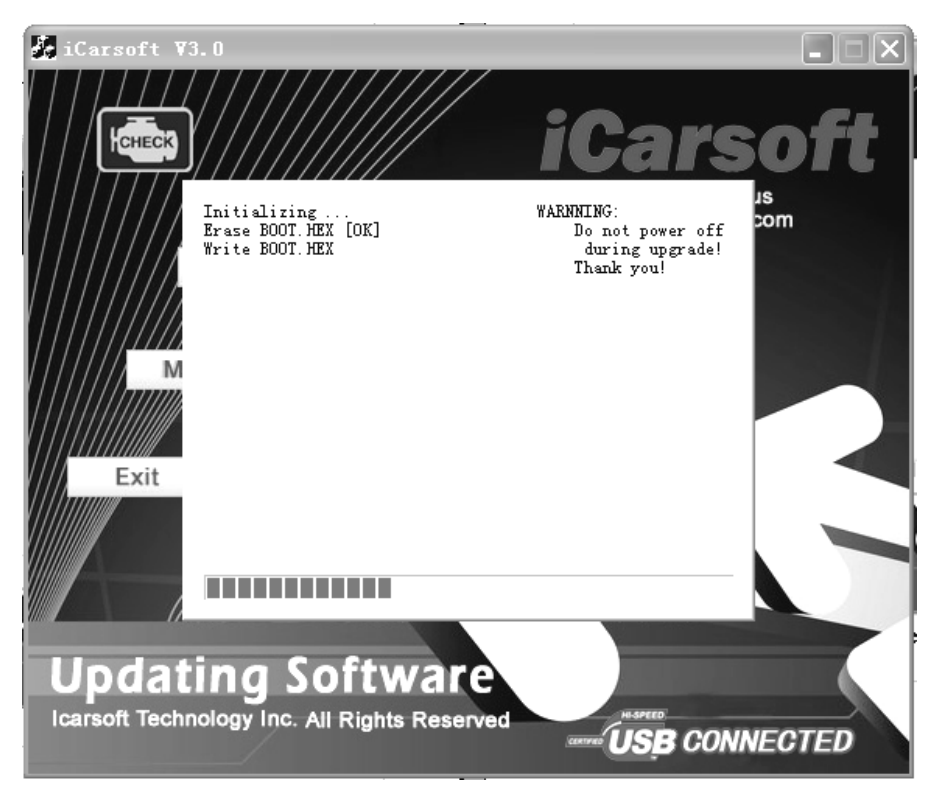

Update Ende

Wenn das Update abgeschlossen ist , erscheint auf dem Bildschirm wie unten gezeigt.

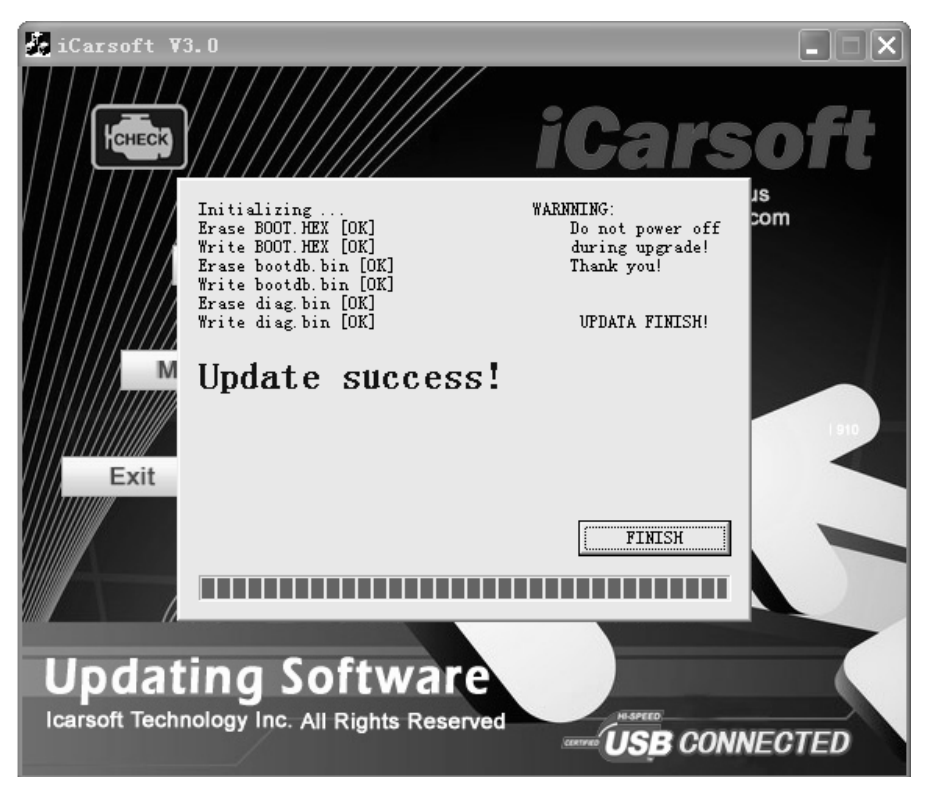

Drücken Sie [beenden]. Der Scanner ist nun aktualisiert und Sie können den Scanner vom PC trennen.